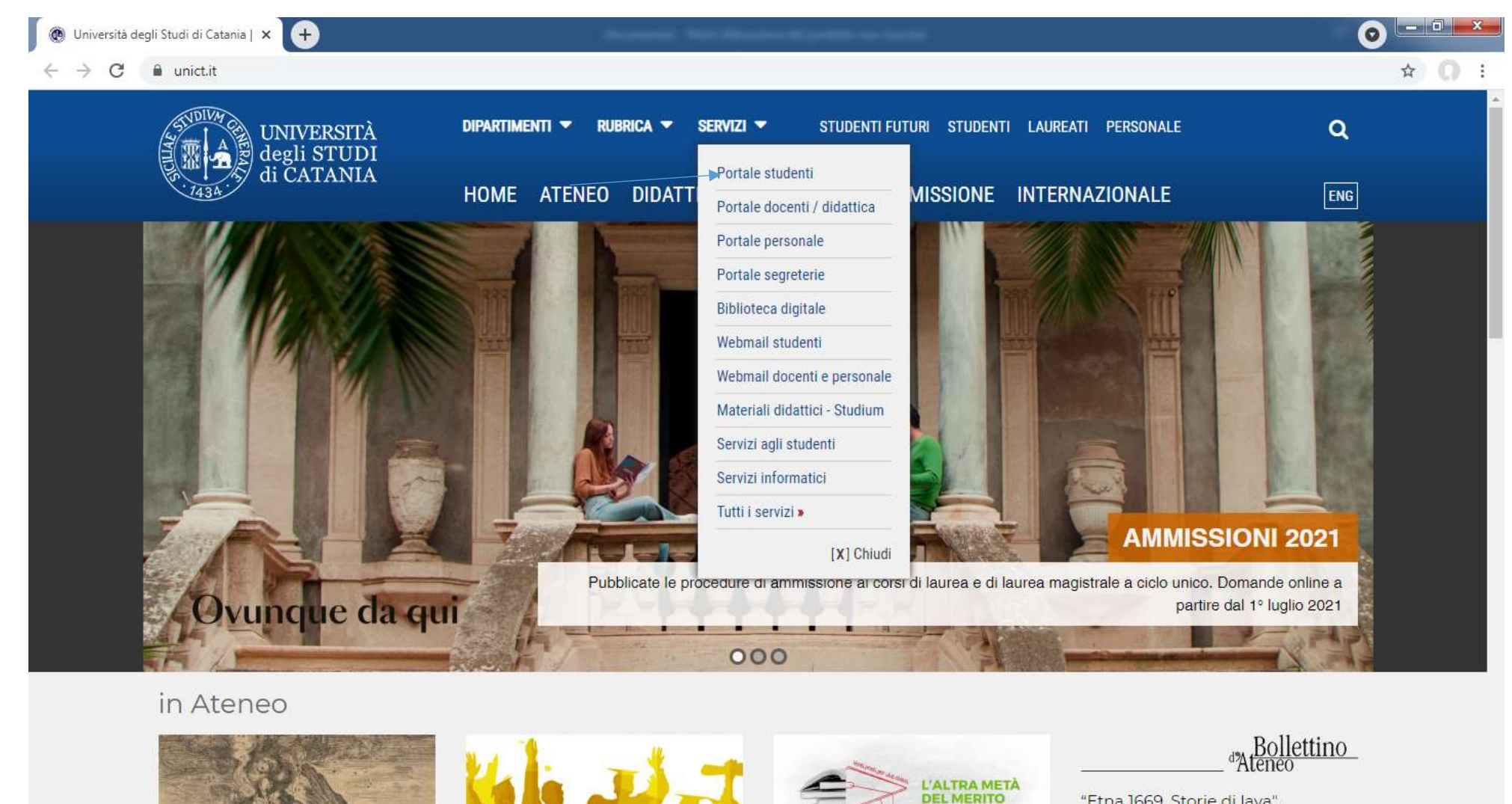

SCUOLA SUPERIORE DI CATANIA /

"Etna 1669. Storie di lava", inaugurata la mostra sull'eruzione che devastò Catania

14:41

29/06/2021

IT 🔺 📉 🛄 🏴

From <u>www.unict.it</u>, click "Portale Studenti" from the drop-down menu under the heading Servizi

×

0

https://www.unict.it/# SIMUA / Inaugurata al Palazzo

e

ALMALAUREA / Presentato il

01

w

δ

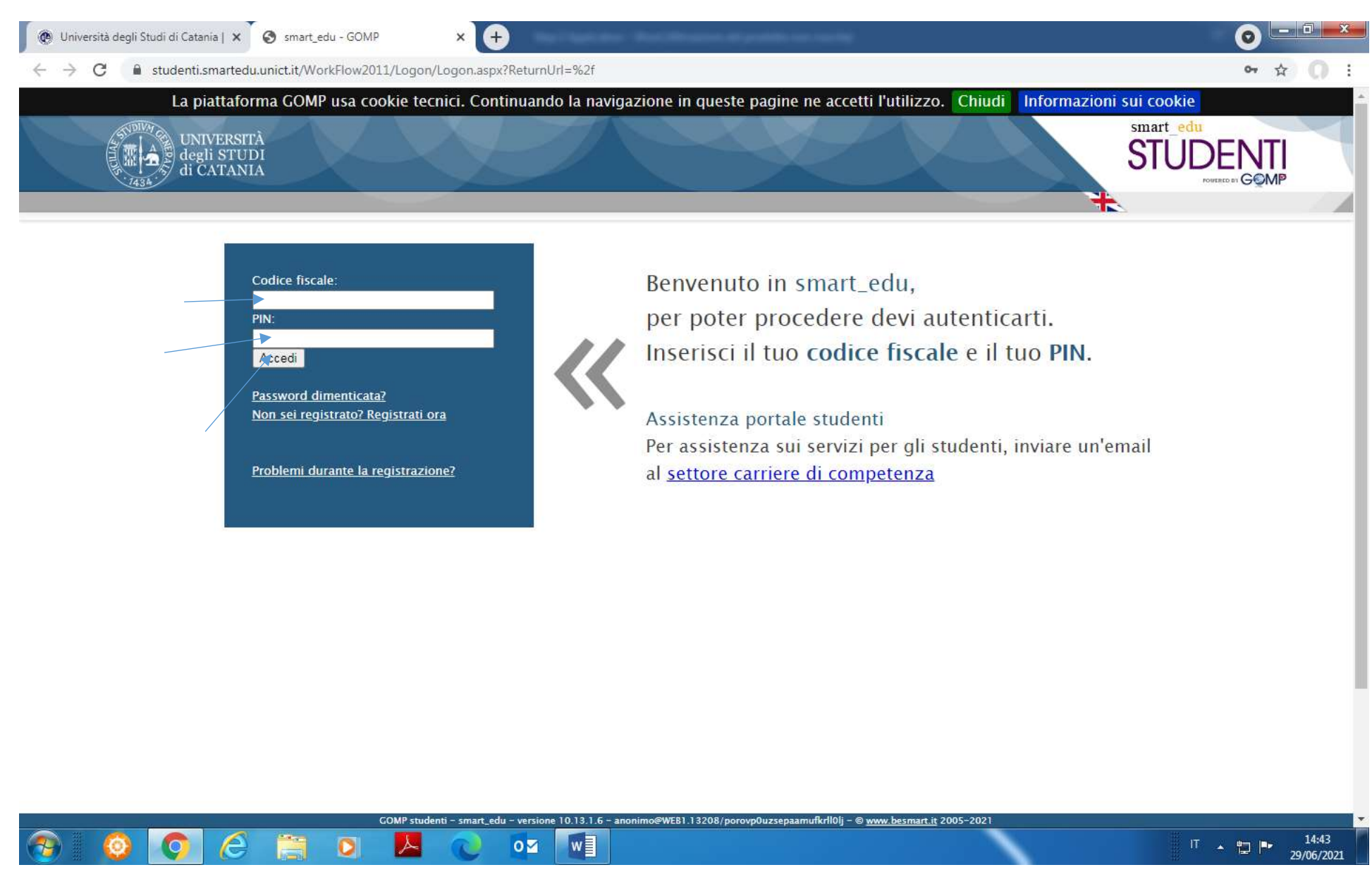

Enter your username (temporary fiscal code) and PIN code (see part. 1) in the login box, then click "Accedi"

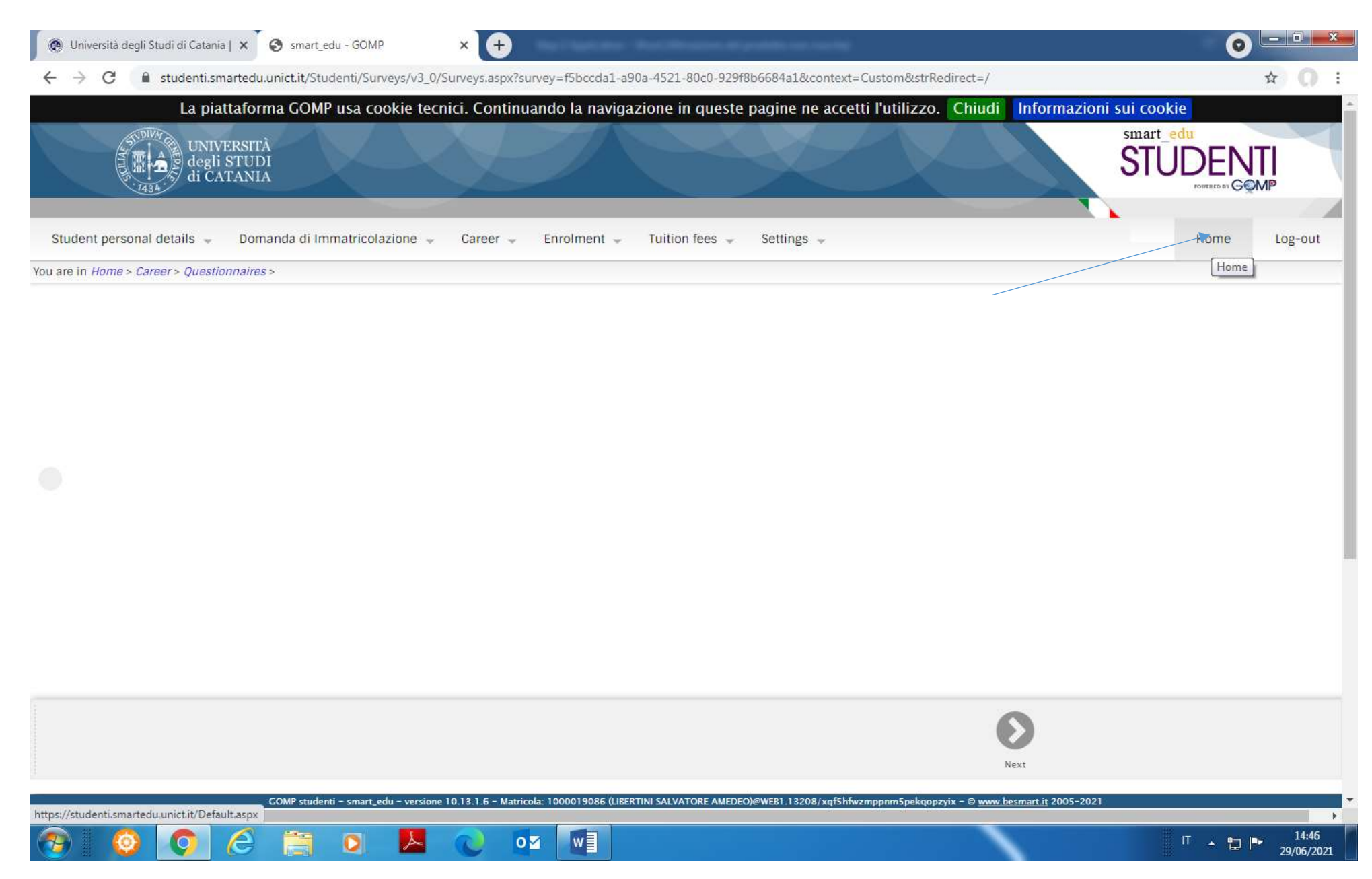

Once you have logged in to your account, please click Home

| 🛞 Università degli Studi di Catania   🗙 🧑 smart_edu - GOMP 🛛 🗙 🛞 554295_call_for_applications_phi 🗙 +             | •                           |
|----------------------------------------------------------------------------------------------------|-----------------------------|
| ← → C 🔒 studenti.smartedu.unict.it/Studenti/Default.aspx                                                          | ☆ <b>O</b> :                |
| La piattaforma GOMP usa cookie tecnici. Continuando la navigazione in queste pagine ne accetti l'utilizzo. Chiudi | Informazioni sui cookie     |
| UNIVERSITÀ<br>degli STUDI<br>di CATANIA                                                                           | STUDENTI<br>FOURTED BY GOMP |
| Student personal details 👻 Domanda di Immatricolazione 🛫 Career 👻 Enrolment 🛫 Tuition fees 🛫 Settings 🛫           | Home Log-out                |
| You are in <i>Home</i> >                                                                                          |                             |

|                                                           | STUDENT PERSONAL DETAILS                                                                                                    |
|-----------------------------------------------------------|----------------------------------------------------------------------------------------------------|
| and the lotter                                            | Identity and contacts                                                                                                    |
|                                                           | Student identity details                                                                                                    |
| New Providences Law<br>New 215 Street Road Adventure (SA) | Address and accommodation                                                                                                    |
|                                                           | D Contacts                                                                                                    |
|                                                           | Nationality                                                                                                    |
|                                                           | My photo                                                                                                    |
|                                                           | Public transportation (card)                                                                                                    |
|                                                           | E Fees, funding and scholarship                                                                                                    |
|                                                           | D document (up-date)                                                                                                    |
|                                                           | IBAN (declaration)                                                                                                    |
|                                                           |                                                                                                    |
|                                                           | DOMANDA DI IMMATRICOLAZIONE                                                                                                    |
|                                                           | GOMP studenti - smart_edu - versione 10.13.1.6 - Matricola: (LIBERTINI SALVO)@WEB1.10460/hku0txfki5f4n14hmi0oxn54 - @ <u>www.besmart.it</u> 2005-2021 |
|                                                           |                                                                                                    |

Click "ID document (up-date)

| 😵 Università degli Studi di Catania   🗙 🧿 smart    | Ledu - GCMP × 🐼 354295_call_for_applications_pr × +                                                                          | 0                              |
|----------------------------------------------------|----------------------------------------------------------------------------------------------------|--------------------------------|
| > C 🔒 studenti.smartedu.unict.it/S                 | tudenti/Anagrafica/Documentildentita.aspx                                                                                    | * 0                            |
| La piattaforma GON                                 | MP usa cookie tecnici. Continuando la navigazione in queste pagine ne accetti l'utilizzo.                                    | Chiudi Informazioni sui cookie |
| degli STUDI<br>di CATANIA                          |                                                                                                    |                                |
| Student personal details 🔟 Domanda di I            | immatricolazione + Career + Enrolment + Tultion fees + Settings +                                                            | Home Log-out                   |
| are in Home > Student personal details > ID doc    | ument (up-date)                                                                                                    |                                |
| GGIORNAMENTO INFORMAZION                           | DEL DOCUMENTO DI IDENTITÀ                                                                                                    |                                |
| Qui di seguito è possibile inserire i dati del doi | cumento di identită, tutti i campi sono obbligatori.                                                                         |                                |
| ipologia                                           | Passaporto                                                                                                    |                                |
| nte di rilascio                                    | Ambasciata                                                                                                    | *                              |
| umero del documento                                |                                                                                                    |                                |
| ocalità di rilascio                                |                                                                                                    |                                |
| ata di rilascio                                    |                                                                                                    |                                |
| ata di scadenza                                    |                                                                                                    |                                |
|                                                    | File                                                                                                    | MBytes                         |
| llegato documento                                  | + CAHICA<br>DECUMENTO                                                                                                    |                                |
|                                                    |                                                                                                    | Procedi >>                     |
|                                                    |                                                                                                    |                                |
|                                                    |                                                                                                    |                                |
|                                                    | COMP studenti - imare, edu - versione 10.11.1.4 - Matricola (UEERTINI SALVO)#WEET 10460/hku0ts/ki5f4n14hnd0exrt4 - II www.be | sman.ij 2001-2021              |

- 1) Select "Passaporto" from the drop-down menu to the right of the heading "Tipologia"
- 2) Select the institution issuing the passport from the drop-down menu next to the heading "Ente di rilascio" (you may choose: Ambasciata=Embassy or Consolato=Consulate or Altro ente estero= Other Foreign Institution)
- 3) Enter the number of the document in the blank space to the right of the heading "Numero del document"
- 4) Enter the place where the document was issued in the blank space next to the right of the heading "Località di rilascio"
- 5) Enter the date when the document was issued in the blank space to the right of the heading "Data di rilascio"
- 6) Enter the expiry date of the document in the blank space to the right of the heading "Data di scadenza"
- 7) Click "Scegli file", select a scanned copy of your document from your PC and click "Carica documento". Once you have uploaded the scanned copy of your document, click Procedi and "Invia I dati"

| 🖉 🕘 Università degli Studi di Catania   🗙             | S smart_edu - GOMP × +                                                                                                    | <b>O - D - X</b>             |
|-------------------------------------------------------|----------------------------------------------------------------------------------------------------|------------------------------|
| $\leftrightarrow$ $\rightarrow$ C $$ studenti.smarter | du.unict.it/Studenti/Default.aspx                                                                                                    | ☆ () :                       |
|                                                       | Applications                                                                                                    | *                            |
|                                                       | Evaluation                                                                                                    |                              |
|                                                       | Questionnaires                                                                                                    |                              |
|                                                       |                                                                                                    |                              |
|                                                       | Mobilità internazionale                                                                                                    |                              |
|                                                       |                                                                                                    |                              |
|                                                       | ENROLMENT                                                                                                    |                              |
|                                                       | Degree                                                                                                    |                              |
|                                                       | ■ Master                                                                                                    |                              |
|                                                       | Single courses                                                                                                    |                              |
|                                                       | Postgraduate Course "Attività di sostegno – Support activity" III cicle A.Y. 2016/2017                                                                                      |                              |
|                                                       | Doctorate                                                                                                    |                              |
|                                                       | ■ National Exam                                                                                                    |                              |
|                                                       | IFIT Course (Formazione Iniziale e Tirocinio)                                                                                                    |                              |
|                                                       | Specialization Course                                                                                                    |                              |
|                                                       | Postgraduate Course                                                                                                    |                              |
|                                                       | Intensive Training                                                                                                    |                              |
|                                                       |                                                                                                    |                              |
|                                                       | TUITION FEES                                                                                                    |                              |
|                                                       |                                                                                                    |                              |
|                                                       | Tuition fees: up-coming rates                                                                                                    |                              |
|                                                       | Tuition fees: paid rates                                                                                                    |                              |
|                                                       | COMP studenti - smart_edu - versione 10.13.1.6 - Matricola: 1000019086 (LIBERTINI SALVATORE AMEDEO)@WEB1.13208/xqfShfwzmppnm5pekqopzyix - © <u>www.besmart.it</u> 2005-2021 | T 14:47                      |
| 🔭 😳 🧿 🤅                                               |                                                                                                    | IT 🔺 🛱 🏴 14:47<br>29/06/2021 |

Go back to the Home page of your account and scroll down until the box "ENROLMENT", then click "Doctorate"

| 🛞 Università degli Studi di Catania   🗙 | S smart_edu - GOMP × +            | <b>o</b> - • <b>· · ·</b> |
|-----------------------------------------|-----------------------------------|---------------------------|
| ← → C 🔒 studenti.smarted                | du.unict.it/Studenti/Default.aspx | ☆ 🔘 :                     |
|                                         | Evaluation Questionnaires         |                           |
|                                         | Mobilità internazionale           |                           |

| Master     Single courses                                                              |
|----------------------------------------------------------------------------------------|
| Postgraduate Course "Attività di sostegno – Support activity" III cicle A.Y. 2016/2017 |
| Doctorate                                                                              |
| Admittance tests                                                                       |
| Matriculation                                                                          |
|                                                                                        |
| National Exam                                                                          |
| FIT Course (Formazione Iniziale e Tirocinio)                                           |
| Specialization Course                                                                  |
| Destgraduate Course                                                                    |
| Intensive Training                                                                     |
|                                                                                        |
|                                                                                        |
| TUITION FEES                                                                           |

Click "Admittance test".

 $\rightarrow c$ 

4

× +

studenti.smartedu.unict.it/Studenti/Operativo/Bandi/IscrizioneBando.aspx?TypeM=Dottorato

2010

\$ 0

1

| SCIENZE E LINGUE PER LA COMUNICAZIONE     MEDIAZIONE LINGUISTICA E INTERCULTURALE                                                                                                    |                                                     |                    | *              |
|----------------------------------------------------------------------------------------------------|-----------------------------------------------------|--------------------|----------------|
| CALL FOR APPLICATIONS FOR PLACES IN PH.D. COURSES AGRICULTURAL, FOOD AND ENVIRONMENTAL SCIENCE XXXVII<br>CYCLE - UNIVERSITY OF CATANIA<br>Admission test<br>• AGRICULTURAL FOOD AND ENVIRONMENTAL SCIENCE(INTERNAZIONALE)                                                                     | 29/07/2021<br>16:00                                 | Register           |                |
| CALL FOR APPLICATIONS FOR PLACES IN PH.D. COURSES AGRICULTURAL, FOOD AND ENVIRONMENTAL SCIENCE XXXVII<br>CYCLE - UNIVERSITY OF CATANIA RESERVED FOR EXTRA-EU CANDIDATES<br>Admission test<br>• AGRICULTURAL FOOD AND ENVIRONMENTAL SCIENCE(INTERNAZIONALE)                                    | 29/07/2021<br>16:00                                 | Register           |                |
| CALL FOR APPLICATIONS FOR PLACES IN PH.D. COURSES BASIC AND APPLIED BIOMEDICAL SCIENCES XXXVI CYCLE –<br>UNIVERSITY OF CATANIA<br>Admission test<br>• BASIC AND APPLIED BIOMEDICAL SCIENCES (INTERNAZIONALE)                                                                                  | 29/07/2021<br>16:00                                 | Register           |                |
| CALL FOR APPLICATIONS FOR PLACES IN PH.D. COURSES BASIC AND APPLIED BIOMEDICAL SCIENCES XXXVII CYCLE –<br>UNIVERSITY OF CATANIA RESERVED FOR EXTRA-EU CANDIDATES<br>Admission test<br>• BASIC AND APPLIED BIOMEDICAL SCIENCES (INTERNAZIONALE)                                                | 29/07/2021<br>16:00                                 | Register           |                |
| CALL FOR APPLICATIONS FOR PLACES IN PH.D. COURSES TRASLATIONAL BIOMEDICINE XXXVI CYCLE – UNIVERSITY OF<br>CATANIA<br>Admission test<br>• BIOMEDICINA TRASLAZIONALE (INTERNAZIONALE)                                                                                                    | 2 <mark>9/07/2021</mark><br>16:00                   | Register           |                |
| CALL FOR APPLICATIONS FOR PLACES IN PH.D. COURSES TRASLATIONAL BIOMEDICINE XXXVII CYCLE – UNIVERSITY OF<br>CATANIA RESERVED FOR EXTRA-EU CANDIDATES<br>GOMP studenti – smart_edu – versione 10.13.1.6 – Matricola: 1000019086 (LIBERTINI SALVATORE AMEDEO)@WEB1.13208/xqfShfwzmppnm5pekqopzyi | 29/07/2021<br>x - © <u>www.besmart.it</u> 2005-2021 |                    |                |
| 🦻 🥥 📿 🚞 🖸 📙 🕑 💁 🔟                                                                                                    |                                                     | IT 🔺 🖫 🏴 1<br>29/0 | 4:48<br>6/2021 |

Choose the Ph.D. course you wish to apply for. Please remember that, if you are a candidate living in an Extra-EU country, you will need to choose the route "reserved for extra-EU countries" (in order to be exempted from the payment of the application fee of € 30,00). Otherwise, you will need to choose the ordinary route. When you are sure of your choice, click Register.

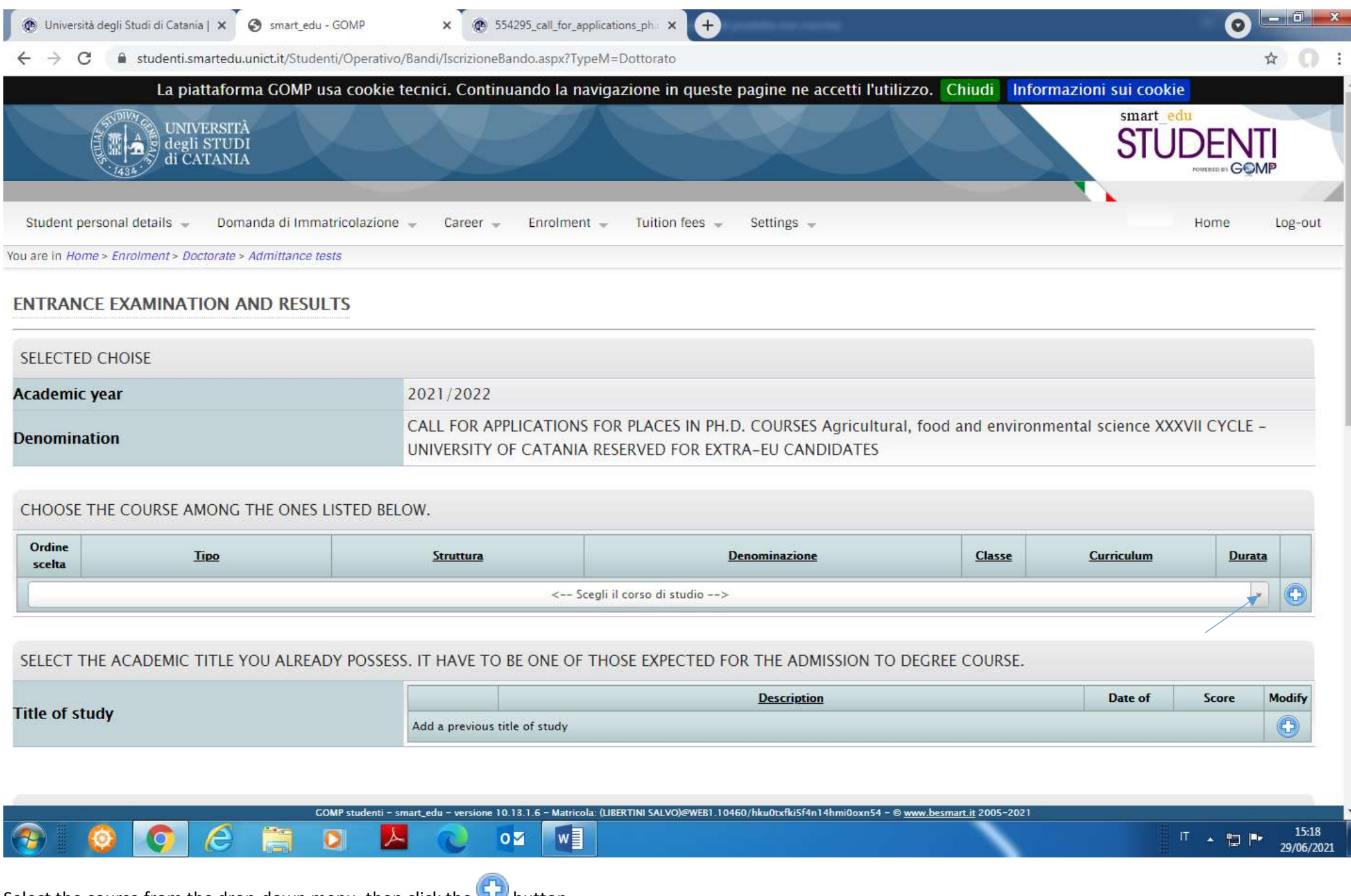

Select the course from the drop-down menu, then click the ジ button

| 🕐 Università degli Studi di Catania   🗙 🔇 smart                    | _edu - GOMP × @ 554295_call_for_applications_ph × +                                                                           |                                              |
|--------------------------------------------------------------------|----------------------------------------------------------------------------------------------------|----------------------------------------------|
| ← → C                                                              | tudenti/Operativo/Bandi/IscrizioneBando.aspx?TypeM=Dottorato                                                                  | \$ <b>0</b> :                                |
| La piattaforma GOM                                                 | IP usa cookie tecnici. Continuando la navigazione in queste pagine ne accetti l'utilizzo                                      | o. Chiudi Informazioni sui cookie            |
| UNIVERSITÀ<br>degli STUDI<br>di CATANIA                            |                                                                                                    | STUDENTI<br>POTECO BI GOMP                   |
| Student personal details 🚽 Domanda di I                            | mmatricolazione 👻 Career 🚽 Enrolment 🚽 Tuition fees 🚽 Settings 🚽                                                              | Home Log-out                                 |
| You are in <i>Home &gt; Enrolment &gt; Doctorate &gt; Admittan</i> | ce tests                                                                                                    |                                              |
| ENTRANCE EXAMINATION AND RE                                        | SULTS                                                                                                    |                                              |
| SELECTED CHOISE                                                    |                                                                                                    |                                              |
| Academic year                                                      | 2021/2022                                                                                                    |                                              |
| Denomination                                                       | CALL FOR APPLICATIONS FOR PLACES IN PH.D. COURSES Agricultural, for<br>UNIVERSITY OF CATANIA RESERVED FOR EXTRA-EU CANDIDATES | ood and environmental science XXXVII CYCLE - |

# CHOOSE THE COURSE AMONG THE ONES LISTED BELOW.

| Ordine<br>scelta | Tipo      | Struttura                                       | Denominazione                                                  | Classe | Curriculum       | <u>Durata</u> |   |
|------------------|-----------|-------------------------------------------------|----------------------------------------------------------------|--------|------------------|---------------|---|
| 1                | Dottorato | AGRICOLTURA, ALIMENTAZIONE E<br>AMBIENTE (DI3A) | AGRICULTURAL FOOD AND ENVIRONMENTAL<br>SCIENCE(INTERNAZIONALE) |        | Curriculum unico | -             | × |
|                  | T.        | ·<br><                                          | Scegli il corso di studio>                                     | 1      | 1                |               | 0 |

## SELECT THE ACADEMIC TITLE YOU ALREADY POSSESS. IT HAVE TO BE ONE OF THOSE EXPECTED FOR THE ADMISSION TO DEGREE COURSE.

|                |      |   |   |                               |               |               |              | Description   | Date of                                                                                  | Score | Modify  |       |
|----------------|------|---|---|-------------------------------|---------------|---------------|--------------|---------------|------------------------------------------------------------------------------------------|-------|---------|-------|
| Title of study |      |   | A | Add a previous title of study |               |               |              |               |                                                                                          |       |         |       |
|                | - 04 |   |   | GOMP stu                      | denti - smart | _edu - versio | ne 10.13.1.( | 5 - Matricola | (UBERTINI SALVO)@WEB1.10460/hku0txfki5f4n14hmi0oxn54 – © <u>www.besmart.it</u> 2005-2021 |       |         |       |
| 🤊 🛛 🗿          | 0    | e |   | 0                             | ×             | 2             | 0            | w             |                                                                                          |       | T 🔺 🔯 🖡 | 15:19 |

Click the 😌 button to the right of the heading "Add a previous title of study"

C a studenti.smartedu.unict.it/Studenti/Operativo/Bandi/IscrizioneBando.aspx?TypeM=Dottorato

#### ENTRANCE EXAMINATION AND RESULTS

| cademic year of my Diploma                                 |                                                                               |                         |
|------------------------------------------------------------|-------------------------------------------------------------------------------|-------------------------|
| Date (dd/mm/vvvv) on which I got the title                 |                                                                               |                         |
| niversity)                                                 | <select the="" university=""></select>                                        | •                       |
| ajoring                                                    | $\Box$ I haven't the Degree yet but I am going to get it within the stated of | deadline                |
| ype of title (Choose 'Laurea estera' for a foreign<br>tle) | < Select the achieved title>                                                  |                         |
| Denomination of the course of study                        |                                                                               |                         |
| Inisterial Degree Class                                    | No degree class                                                               |                         |
| core                                                       | 66/110 *                                                                      |                         |
| ttachment                                                  | File Scegli file Nessun file selezionato                                      | MBytes CARICA DOCUMENTO |
| << Go back to dat                                          | a                                                                             | Go on >>                |
|                                                            | ·                                                                             |                         |

|       |   |   | GOMP stud | enti - smart_e | edu – versio | ne 10.13.1.6 | Matricola | SERTINI SALVO)@WE81.10460/hku0txfki5f4n14hmi0oxn54 - © <u>www.besmart.it</u> 2005–2021 |                     | Ŧ |
|-------|---|---|-----------|----------------|--------------|--------------|-----------|----------------------------------------------------------------------------------------|---------------------|---|
| 🌮 🛛 📀 | Q | e | 0         | ٨              | C            | 0 🗹          | w         | 「「 ~ 慢 IP <sub>25</sub>                                                                | 15:21<br>29/06/2021 |   |

- 1) Select and enter the Academic year of your diploma in the blank space to the right of the heading "Academic year of my Diploma" (make sure that this Diploma corresponds to a Master degree)
- 2) Select and enter the date when the diploma was issued in the blank space to the right of the heading "Date (dd/mm/yyyy) on which I got the title

× @ 554295\_call\_for\_applications\_ph. × +

3) Select "Ateneo estero" from the drop-down menu to the right of the heading "University (Choose "Ateneo estero" for foreign university)

o - • • • • •

☆ () :

| ۲ | Università degli Studi di Catania   🗙 | 🕤 sm | art_edu - GOMP |
|---|---------------------------------------|------|----------------|
|---|---------------------------------------|------|----------------|

| 📲 🕂 🔤 🕂 🔤 🕂 🔤 🕂 | C | 554295_call_for_applications_ph.c × | ľ | + |
|-----------------|---|-------------------------------------|---|---|
|-----------------|---|-------------------------------------|---|---|

| • |   |   |   |
|---|---|---|---|
|   | ☆ | 0 | : |

0

29/06/2021

←  $\rightarrow$ С studenti.smartedu.unict.it/Studenti/Operativo/Bandi/IscrizioneBando.aspx?TypeM=Dottorato

0

| Academic year of my Diploma                                   | 2000/2001                                                                              |                                              |                                  |  |  |
|---------------------------------------------------------------|----------------------------------------------------------------------------------------|----------------------------------------------|----------------------------------|--|--|
| Date (dd/mm/yyyy) on which I got the title                    | 03/11/2020                                                                             |                                              |                                  |  |  |
| Jniversity (Choose 'Ateneo estero' for foreign<br>Jniversity) | ateneo estero                                                                          |                                              |                                  |  |  |
| Foreign University denomination                               |                                                                                        |                                              |                                  |  |  |
|                                                               | City (Province) or foreign country                                                     | City (foreign country)                       | Zip code                         |  |  |
|                                                               | STATO ESTERO 💌                                                                         |                                              |                                  |  |  |
| Address                                                       | Туре                                                                                   | Address                                      | Number                           |  |  |
|                                                               |                                                                                        |                                              |                                  |  |  |
| fajoring                                                      | □ I haven't the Degree yet but I am going to get it within the stated deadline         |                                              |                                  |  |  |
| ype of title (Choose 'Laurea estera' for a foreign<br>itle)   | < Select the achieved title>                                                           |                                              |                                  |  |  |
| Denomination of the course of study                           |                                                                                        |                                              |                                  |  |  |
|                                                               | Please, specify the minimum score for the Tr<br>that the final score can be converted. | itle. Then specify the maximum score and the | e and the degree final score, so |  |  |
|                                                               | Minimum score for the Title:                                                           |                                              |                                  |  |  |
| cora                                                          | Degree final score (the result you got):                                               |                                              |                                  |  |  |
| core                                                          | Maximum score for the Title:                                                           |                                              |                                  |  |  |
|                                                               |                                                                                        | Please, convert the score on the ba          | ase of the convertion table      |  |  |
|                                                               | Otherwise, please insert the score as a string (something different from a number)     |                                              |                                  |  |  |
|                                                               | File MBytes                                                                            |                                              |                                  |  |  |
| Attachmont                                                    | Scegli file Nessun file selezionato                                                    |                                              | CARICA<br>DOCUMENTO              |  |  |
|                                                               |                                                                                        |                                              |                                  |  |  |
| Attachiment                                                   |                                                                                        |                                              |                                  |  |  |

1) Enter the name of the University awarding your Master degree in the blank space to the right of the heading "Foreign University denomination" (e.g. XXYY Institute of Art)

2) Tick the box to the left of the heading "I haven't the Degree yet but I am going to get it within the stated deadline" only if you have not completed your Master Degree course yet. Otherwise, move on to 2)

Select "Laurea estera" from the drop-down menu to the right of the heading "Type of title (Choose "Laurea estera" for a foreign title 3)

4) Enter the name of your Master degree in the blank space to the right of the heading "Denomination of the course of study" (e.g. Master degree in Contemporary Arts)

| 😨 Unive | ersità degli St | add di Cata | X [410 | Ø | smart_e | du |
|---------|-----------------|-------------|--------|---|---------|----|
|---------|-----------------|-------------|--------|---|---------|----|

< → C

- GOMP

studenti-smartedu.unict.it/Studenti/Operativo/BandyIscrizioneBando.aspx?TypeM=Dottorato

× @ 554295\_call\_for\_applications\_ph × +

0

\* 0

| cademic year of my Diploma                                    | 2000/2001                                                                                                    |                                                                                                    |                |                           |                            |  |
|---------------------------------------------------------------|----------------------------------------------------------------------------------------------------|----------------------------------------------------------------------------------------------------|----------------|---------------------------|----------------------------|--|
| ate (dd/mm/yyyy) on which I got the title                     | 03/11/2020                                                                                                    |                                                                                                    |                |                           |                            |  |
| Iniversity (Choose 'Ateneo estero' for foreign<br>Iniversity) | ateneo estero                                                                                                    |                                                                                                    |                |                           |                            |  |
| oreign University denomination                                |                                                                                                    |                                                                                                    |                |                           |                            |  |
|                                                               | Cir                                                                                                    | y (Province) or foreign country                                                                                                    |                | City (foreign country)    | Zip code                   |  |
|                                                               | STATO ESTERO                                                                                                    |                                                                                                    |                |                           |                            |  |
| ddress                                                        | Туре                                                                                                    |                                                                                                    | Address        |                           | Number                     |  |
|                                                               |                                                                                                    |                                                                                                    |                |                           |                            |  |
| ajoring                                                       | I haven't the Degree yet but I am going to get it within the stated deadline                                                                                                    |                                                                                                    |                |                           |                            |  |
| /pe of title (Choose 'Laurea estera' for a foreign<br>tle)    | < Select the achieved title>                                                                                                    |                                                                                                    |                |                           |                            |  |
| enomination of the course of study                            |                                                                                                    |                                                                                                    |                |                           |                            |  |
|                                                               |                                                                                                    |                                                                                                    |                |                           |                            |  |
|                                                               | Please, specify the n<br>that the final score of                                                                                                    | ninimum score for the Title. The<br>an be converted.                                                                                                 | en specify the | maximum score and the and | the degree final score, so |  |
|                                                               | Please, specify the n<br>that the final score of<br>Minimum score for t                                                                                                    | ninimum score for the Title. The<br>can be converted.<br>he Title:                                                                                   | en specify the | maximum score and the and | the degree final score, so |  |
|                                                               | Please, specify the n<br>that the final score of<br>Minimum score for t<br>Degree final score (t                                                                                                    | ninimum score for the Title. The<br>an be converted.<br>he Title:<br>he result you got):                                                             | en specify the | maximum score and the and | the degree final score, so |  |
| ore                                                           | Please, specify the n<br>that the final score of<br>Minimum score for t<br>Degree final score (t<br>Maximum score for                                                                                      | ninimum score for the Title. The<br>can be converted.<br>he Title:<br>he result you got):<br>the Title.                                              | en specify the | maximum score and the and | the degree final score, so |  |
| core                                                          | Please, specify the n<br>that the final score of<br>Minimum score for t<br>Degree final score (t<br>Maximum score for                                                                                      | ninimum score for the Title. The<br>can be converted.<br>he Title:<br>he result you got):<br>the Title.                                              | en specify the | maximum score and the and | the degree final score, so |  |
| ore                                                           | Please, specify the n<br>that the final score of<br>Minimum score for t<br>Degree final score (t<br>Maximum score for<br>Otherwise, please in<br>different from a num                                      | ninimum score for the Title. The<br>can be converted.<br>he Title:<br>he result you got):<br>the Title.<br>sert the score as a string (some<br>nber) | en specify the | maximum score and the and | the degree final score, so |  |
| core                                                          | Please, specify the n<br>that the final score of<br>Minimum score for t<br>Degree final score (t<br>Maximum score for<br>Otherwise, please in<br>different from a num                                      | ninimum score for the Title. The<br>can be converted.<br>he Title:<br>he result you got):<br>the Title<br>sert the score as a string (some<br>nber)  | en specify the | maximum score and the and | the degree final score, so |  |
| core<br>ttachment                                             | Please, specify the n<br>that the final score of<br>Minimum score for t<br>Degree final score (t<br>Maximum score for<br>Otherwise, please in<br>different from a num<br>File<br>Scegli file Nessun file t | ninimum score for the Title. The<br>can be converted.<br>he Title:<br>he result you got):<br>the Title<br>sert the score as a string (some<br>nber)  | en specify the | maximum score and the and | the degree final score, so |  |
| core<br>ttachment                                             | Please, specify the n<br>that the final score of<br>Minimum score for t<br>Degree final score (t<br>Maximum score for<br>Otherwise, please in<br>different from a num<br>File<br>Scegli file Nessun file t | ninimum score for the Title. The<br>can be converted.<br>he Title:<br>he result you got):<br>the Title<br>sert the score as a string (some<br>nber)  | en specify the | maximum score and the and | the degree final score, so |  |

- Enter the minimum score related to your final diploma in the blank space to the right of the heading "Minimum score for the Title" 5)
- Enter your final score in the blank space to the right of the heading "Degree final score (the result you got) 6)
- 7) Enter the maximum score related to your final diploma in the blank space to the right of the heading "Maximum score for the title"
- Click "Please convert the score on the base of the conversion table" 8)
- Click "Scegli file", select a scanned copy of your Master degree diploma and click "Carica document" to upload the scanned copy onto the online system 9)
- 10) Click Go on, confirm and go back to the application details

| 😨 Università                                                           | degli Studi di Catania   🗙 🚱 smart_edu - GOMP              | × 💽 554295_call_for_applications        | Lan × +                             | 0                 |                   |
|------------------------------------------------------------------------|------------------------------------------------------------|-----------------------------------------|-------------------------------------|-------------------|-------------------|
| - > C                                                                  | studenti.smartedu.unict.it/Studenti/Operat                 | ivo/Bandi/IscrizioneBando.aspx?TypeM=Do | itorato                             |                   | \$                |
| REQUEST                                                                | FOR AID FOR THE DISABLED (OPTIONAL                         | APPLICATION)                            |                                     |                   |                   |
|                                                                        |                                                            | CAuxilium request                       |                                     |                   |                   |
|                                                                        |                                                            |                                         |                                     |                   |                   |
| ATTACHM                                                                | IENTS                                                      |                                         |                                     |                   |                   |
| escription                                                             | scription File                                             |                                         |                                     |                   |                   |
| urriculum vit                                                          | iculum vitae (Mandatory)                                   |                                         | gli file Nessun file selezionato    | + 10              | CARICA<br>Cumento |
| rogetto di ricerca (Mandatory)                                         |                                                            | Scegli file Nessun file selezionato     |                                     | CARICA<br>Cumento |                   |
| Dichiarazione sostitutiva o certificato di Laurea (Mandatory)          |                                                            | Scegli file Nessun file selezionato     |                                     | CARICA<br>Cumento |                   |
| Copia del documento di riconoscimento in corso di validità (Mandatory) |                                                            | kegli file Nessun file selezionato      |                                     | CARICA<br>Cumento |                   |
| Eventuali altri allegati (certificazioni, pubblicazioni, etc)          |                                                            | Sce                                     | Scegli file Nessun file selezionato |                   | CARICA<br>Cumento |
| APPLICATI                                                              | ION MODULES TO BE DOWNLOADED, FIL                          | LED-IN AND UPLOADED                     |                                     |                   |                   |
| cegli il<br>Iodulo                                                     | Modulo                                                     |                                         | Modulo inviato                      | MBytes            |                   |
|                                                                        | Allegato 20 - Richiesta di equivalenza titolo di stu       | di (EN)                                 | Score file Nessun file selezionato  |                   | 0                 |
|                                                                        | Allegato 20 - Richiesta di equivalenza titolo di sta       | di (07)                                 | Screp file Nessun file selezionato  |                   | 0                 |
| 0                                                                      | Allegeto 21 - Dichiarazione scelta tipulogia di posto (EN) |                                         | Scog. Ne Nessun file selezionato    |                   | 0                 |
|                                                                        | Allegisto 21 - Dichiarazione scelta tipologia ili pro      | to (01)                                 | Story the Nessun file selezionato   |                   | 0                 |

Tick the box to the left of the heading "Auxilium request" only in case of disability (e.g. visual impediment)

ア

Box Attachments

e

1) Upload a scanned copy of your CV/Resume by clicking "Scegli file", selecting it from your PC and then clicking "Carica documento"

02

w

2) Same procedure as in 1) for PROGETTO DI RICERCA (research project), for Dichiarazione sostitutiva o certificato di laurea (Master degree certificate), for Copia del documento di riconoscimento in corso di validità (Passport). Please note that "Eventuali altri allegati" is not mandatory

15:44

29/06/2021

IT 4 節 P

| $r \rightarrow c$                                                      | studenti.smartedu.unict.it/Studenti,        | Operativo/Bandi/IscrizioneBando | o.aspx?TypeM=Dottorato               |                                      |        | \$ C            |
|------------------------------------------------------------------------|---------------------------------------------|---------------------------------|--------------------------------------|--------------------------------------|--------|-----------------|
|                                                                        |                                             | Auxilium reque                  | est                                  |                                      |        |                 |
|                                                                        |                                             |                                 |                                      |                                      |        |                 |
| ATTACHN                                                                | IENTS                                       |                                 |                                      |                                      |        |                 |
| escription                                                             |                                             |                                 | File                                 |                                      |        |                 |
| Curriculum vitae (Mandatory)                                           |                                             |                                 | 22) Allegato 20 - Richiesta di       | equivalenza titolo di studi (iTi odf | >      |                 |
| Progetto di ricerca (Mandatory)                                        |                                             | 221 Allegato 20 - Richiesta di  | equivalenza titolo di studi (IT) pdf | >                                    | £      |                 |
| Dichiarazione sostitutiva o certificato di Laurea (Mandatory)          |                                             |                                 | 221 Allegato 20 - Richiesta di       | equivalenza titolo di studi (IT) adf | >      |                 |
| Copia del documento di riconoscimento in corso di validità (Mandatory) |                                             |                                 | 231 Allegato 21 - Dichiarazion       | e scelta tipologia di posto (IT) edf | ×      | 6               |
| Eventuali altri allegati (certificazioni, pubblicazioni, etc)          |                                             |                                 | Scegli file Nessun file selez        | cionato                              | +      | ARICA<br>Umento |
| PPLICAT                                                                | ION MODULES TO BE DOWNLOADE                 | D, FILLED-IN AND UPLOAD         | DED                                  |                                      |        |                 |
| cegli il<br>Iodulo                                                     | Modulo                                      |                                 |                                      | Modulo inviato                       | MBytes |                 |
| 2                                                                      | Allegato 20 - Richiesta di equivalenza tito | o di studi (EN)                 |                                      | Scegli file Nessun file selezionato  |        | 0               |
| 0                                                                      | Allegata 20 - Richiesta di equivalenza tito | o di mudi (F)                   |                                      | Sceptific Nessun file selezionato    |        | •               |
| ۵                                                                      | Allegato 21 - Dichiarazione scelta tipologi | a di posto (EN)                 |                                      | Scegli file Nessun file selezionato  |        | ٢               |
|                                                                        | Allegata 21 - Dichiarazione scelta tipologi | a thi posto (IT)                |                                      | Scage file Nessun file selezionato   |        | 0               |
| EVALUATI                                                               | ON TEST                                     |                                 |                                      |                                      |        |                 |
| ooking d                                                               | eadline                                     | 29/07/2021                      |                                      |                                      |        |                 |
| conomic                                                                | contribution (payment)                      | GRATUITO                        |                                      |                                      |        |                 |
| anguage                                                                | used during the test                        | ITA                             |                                      |                                      |        |                 |
|                                                                        |                                             |                                 |                                      |                                      |        |                 |
|                                                                        |                                             |                                 |                                      |                                      |        |                 |

### BOX "APPLICATION MODULES TO BE DOWNLOADED, FILLED IN AND UPLOADED

- 1) Tick "Allegato 20 Richiesta di equivalenza titolo di studi (EN), complete and sign the document and upload it onto the system (PDF format) with same procedure as you upload the mandatory annexes. Please remember to mark off the box to the left of "Allegato 20" when the completed form is uploaded
- 2) Tick "Allegato 21 Dichiarazione scelta tipologia di posto", complete and sign the document and upload it onto the system (PDF format) with the same procedure as you upload the mandatory annexes. Please remember to mark off the box to the left of "Allegato 21" when the completed form is uploaded .<u>Please note that this form is required only if you apply for Physics or Law. For the other Ph.D. courses, this form is not required.</u>

3) Click GO ON

| 6 -> C A studenti smartedu uniet                                                                                                    | t/Studenti/Operativo/Bandi/IscrizioneBando acerTuro                      | M=Dottorato                                                                                                    |                                                    |
|----------------------------------------------------------------------------------------------------|--------------------------------------------------------------------------|----------------------------------------------------------------------------------------------------|----------------------------------------------------|
| Struttura didattica                                                                                                    | Dipartimento AGRICULI                                                    | IKA, ALIMENTAZIONE E AMBIENTE (DISA)                                                                                                    |                                                    |
| Denominazione                                                                                                    | BANDO DI CONCORSO PU<br>ENVIRONMENTAL SCIENCI<br>(BY96EU) a.a. 2021/2022 | BBLICO PER L'AMMISSIONE AI CORSI DI DOTTORATO DI RICERCA IN<br>E– XXXVII CICLO DELL'UNIVERSITÀ ' DEGLI STUDI DI CATANIA RISERV                                                                                                    | AGRICULTURAL, FOOD AND<br>ATO A CANDIDATI EXTRA-UE |
| SCELTA N. 1                                                                                                    |                                                                          |                                                                                                    |                                                    |
| Struttura didattica                                                                                                    | Dipartimento: AGRICOLTU                                                  | IRA, ALIMENTAZIONE E AMBIENTE (Di3A)                                                                                                    |                                                    |
| Denominazione                                                                                                    | AGRICULTURAL FOOD AN                                                     | D ENVIRONMENTAL SCIENCE(INTERNAZIONALE) (Y96) a.a. 2021/202                                                                                                    | 2                                                  |
| ALTRI DATI                                                                                                    |                                                                          |                                                                                                    |                                                    |
|                                                                                                    | a a 2000/2001 Laurea Fr                                                  | tara manifesto: Master degree in Contemporay Art - INSTITUTE OF                                                                                                    | 07.000.001110                                      |
| Titolo di studio                                                                                                    | a.a. 2000/2001 Laurea Es                                                 | tera manifesto. Master degree in contemporay Art - instituore or i                                                                                                    | ART voto: 88/110                                   |
| Titolo di studio<br>ATTACHMENTS                                                                                                    | a.a. 2000/2001 Laurea Es                                                 | tera manifesto. Master degree in contemporar Art - Montore or i                                                                                                    | AKT VOTO: 88/110                                   |
| Titolo di studio ATTACHMENTS Descrizione                                                                                                    | a.a. 2000/2001 Laurea Es                                                 | File                                                                                                    | ART Voto: 88/110                                   |
| Titolo di studio ATTACHMENTS Descrizione Curriculum vitae (Obbligatorio)                                                                                                    | a.a. 2000/2001 Laurea Es                                                 | File 221 Allegato 20 - Richiesta di equivalenza titolo di studi (ITL odf                                                                                                    | ART voto: 88/110                                   |
| Titolo di studio<br>ATTACHMENTS<br>Descrizione<br>Curriculum vitae (Obbligatorio)<br>Progetto di ricerca (Obbligatorio)                                                      | a,a. 2000/2001 Laurea Es                                                 | File           221 Alleoato 20 - Richiesta di equivalenza titolo di studi (ITL odf           221 Alleoato 20 - Richiesta di equivalenza titolo di studi (ITL odf                                                                                                    | ART VOTO: 88/110                                   |
| Titolo di studio<br>ATTACHMENTS<br>Descrizione<br>Curriculum vitae (Obbligatorio)<br>Progetto di ricerca (Obbligatorio)<br>Dichiarazione sostitutiva o certificato di Laurea | (Obbligatorio)                                                           | File           221 Allegato 20 - Richiesta di equivalenza titolo di studi (ITLodf           221 Allegato 20 - Richiesta di equivalenza titolo di studi (ITLodf           221 Allegato 20 - Richiesta di equivalenza titolo di studi (ITLodf           221 Allegato 20 - Richiesta di equivalenza titolo di studi (ITLodf | ART voto: 88/110                                   |

## APPLICATION MODULES TO BE DOWNLOADED, FILLED-IN AND UPLOADED

| Allegat | The second second s |                                                                     |       |
|---------|----------------------------------------------------------------------------------------------------|---------------------------------------------------------------------|-------|
|         | na 50 - ancuneare de edeloranciate peno de arade (Carl                                                                                                    | 22) Allegato 20 - Richiesta di equivalenza titolo di studi (IT) pdf | 0,055 |
| Allegat | na 20 - Richiesta di equivalenza titalo di atudi (11)                                                                                                    |                                                                     |       |
| Allegas | m 21 - Dichiarazione scelta tipologia ili posto (EN)                                                                                                    |                                                                     |       |
| Allegas | ao 21 - Dichiarazione scelta tipologia di posto (IT)                                                                                                    |                                                                     |       |

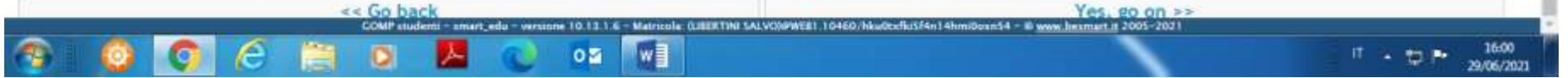

Click "Yes, go on"

| 😨 Università degli Studi di Catania   🗙 🚱 smart_edu - GOMP 🛛 🗴 👰 554295_call_for_applications_ph 🗴 🕼 G contrary of tick - Cerca con Goo; 🗴 💽                                                   | 0                       |
|----------------------------------------------------------------------------------------------------|-------------------------|
| ← → C 🔒 studenti.smartedu.unict.it/Studenti/Operativo/Bandi/IscrizioneBando.aspx?TypeM=Dottorato                                                                                               | ¥ ☆ ()                  |
| NTRANCE EXAMINATION AND RESULTS                                                                                                    |                         |
| Your application has been successfully submitted                                                                                                    |                         |
|                                                                                                    |                         |
| in the next few minutes you will receive a memorandum e-mail with all the data. You can access the personal data file anytime – to do that, use the<br>ingresso e risultati" on the Home page. | e liscrizione a test di |
| Go back to application details                                                                                                    |                         |
| do back to application details                                                                                                    |                         |
|                                                                                                    |                         |
|                                                                                                    |                         |
|                                                                                                    |                         |
|                                                                                                    |                         |
|                                                                                                    |                         |
|                                                                                                    |                         |
|                                                                                                    |                         |
|                                                                                                    |                         |
|                                                                                                    |                         |
|                                                                                                    |                         |
|                                                                                                    |                         |
|                                                                                                    |                         |
|                                                                                                    |                         |
| COMP insterni - smart edu - sensore 10.13.1 % - Matricola (USERTIN) SALVONPARE) 10460 (MuScifluS54n) Abmiliove54 - 8 www.hermart.v.2005-2021                                                   |                         |
|                                                                                                    | IT . Ph . 1602          |

THE APPLICATION IS COMPLETED IN CASE YOU HAVE CHOSEN THE ROUTE RESERVED TO CANDIDATES LIVING IN EXTRA-EU COUNTRIES. IF YOU ARE NOT A CANDIDATE LIVING IN A EXTRA-EU COUNTRY, PLEASE REMEMBER YOU WILL NEED TO PAY THE APPLICATION FEE OF € 30,00 AND REFER TO STEP 3.